1. İlk olarak **Dosya** Sekmesinde **Seçenekler** butonuna tıklanır.

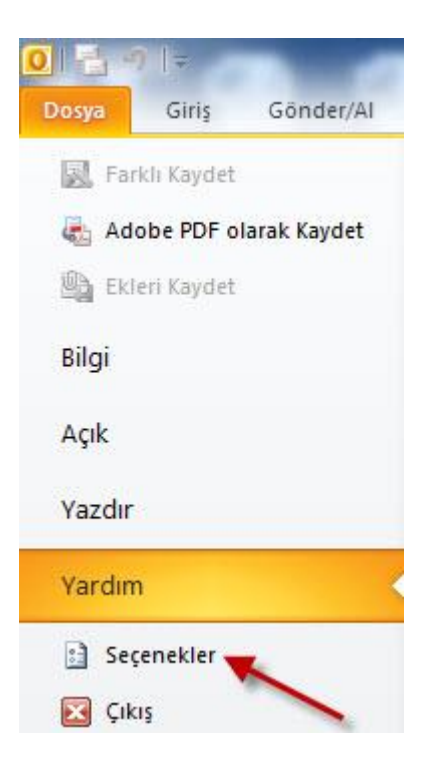

2. Posta ayaları altında İmzalar... butonuna tıklanır.

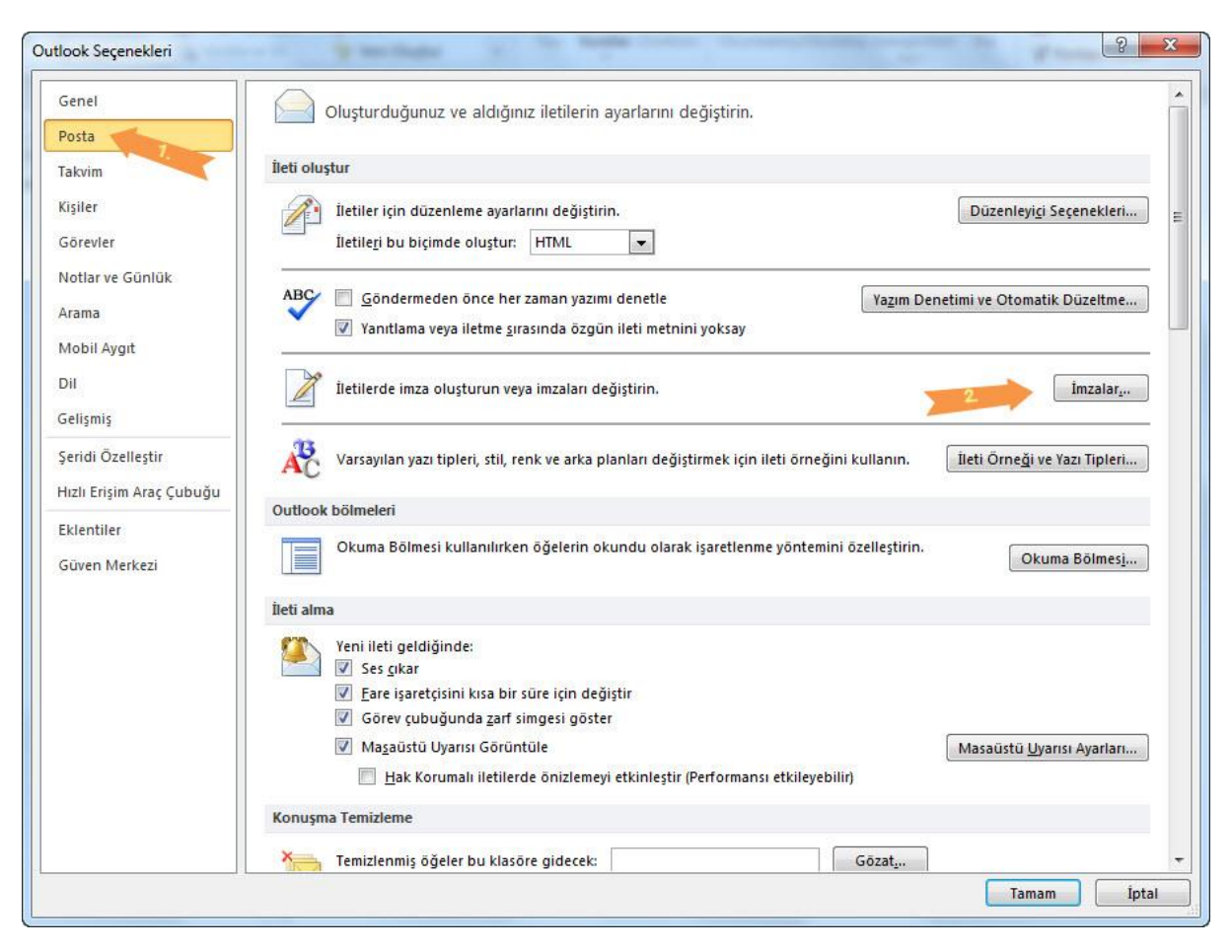

3. İmza oluşturmak için **Yeni** butonuna tıklanır.

|                | Kişisel Ileti Or <u>n</u> eği | r .      |                  |                       |                 |   |
|----------------|-------------------------------|----------|------------------|-----------------------|-----------------|---|
| izenlenecek in | nzayı seçin                   |          |                  | Varsayılan imzayı seç |                 |   |
|                |                               |          | *                | E-posta hesabi:       |                 |   |
|                |                               |          |                  | Yeni iletiler:        | (yok)           |   |
|                |                               |          |                  | Yanıtlar/îletilenler: | (yok)           |   |
| cal            | Vaci                          | Vaudat   | Vonidon Adlandir |                       |                 |   |
|                |                               | L Naydet |                  |                       |                 |   |
| zayı duzenle   |                               |          |                  |                       |                 |   |
| Calibri (Govu  | e) [11                        | × K 1    |                  |                       | Kartvizit   🖾 😸 |   |
|                |                               |          |                  |                       |                 |   |
|                |                               |          |                  |                       |                 | - |
|                |                               |          |                  |                       |                 | Ĺ |
|                |                               |          |                  |                       |                 |   |
|                |                               |          |                  |                       |                 | ļ |
|                |                               |          |                  |                       |                 |   |
|                |                               |          |                  |                       |                 | Ē |
|                |                               |          |                  |                       |                 |   |

## 4. İmzaya ad verilir.

| /eni İmza                      | ? ×   |
|--------------------------------|-------|
| <u>B</u> u imza için ad yazın: |       |
| 1                              |       |
| Tamam                          | İptal |

5. Ekteki Word dosyasından imzayı kendi bilgilerimize göre düzenleyip aşağıdaki alana yapıştırdıktan sonra ok ile gösterilen alandan daha önce isimlendirdiğimiz imza ismini seçip işlemi tamamlıyoruz.

| Kişisel İleti Ör <u>n</u> eği                                                                                                    |                                                                                                    |
|----------------------------------------------------------------------------------------------------|----------------------------------------------------------------------------------------------------|
| zayı seçin                                                                                                    | Varsayılan imzayı seç                                                                                                    |
|                                                                                                    | E-posta hesabi:                                                                                                    |
| ) <u>Y</u> eni Kayde <u>t</u> Yeniden <u>A</u> dland<br>) ▼ 20 ▼ K T <u>A</u> Otomat                                                  | tik                                                                                                    |
| Görev (ingilizce)<br>Görev (ingilizce)<br>Cumhuriyet Mh. İlkbahar Sk. No::<br>dik limi <sup>6</sup><br>T 444 5 438 / Dahili F +90 216 | 1 Kartal, İstanbul<br>452 87 17                                                                                                    |
|                                                                                                    | Yeni Kaydet   Yeni Kaydet   Yeni Kaydet   Yeniden Adland   Image: Solution of the second second se |